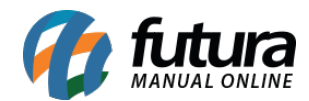

Sistema: Futura Server

**Caminho**: <u>Cadastros > Estoque > Estoque Unificado</u>

Referência: FS25.2

Versão: 2021.07.19

**Como funciona:** A tela de *Cadastro de Estoque Unificado* tem como função registrar o conjunto de produtos que terão seu estoque controlados de forma única, selecionando um determinado produto e seus respectivos "subprodutos" para o cálculo de estoque unificado.

Desta forma, será possível efetuar as vendas e controlar o estoque de um único produto em diferentes tipos de **unidades**.

Para cadastrá-los, acesse o caminho indicado acima, clique em **F2** Novo e o sistema abrirá a tela abaixo:

| Cadastro de Est   | Cadastro de Estoque Unificado ×  |                                |  |  |  |  |  |  |  |  |
|-------------------|----------------------------------|--------------------------------|--|--|--|--|--|--|--|--|
| Novo [F2]         | Editar [F3] Excluir Gravar [F10] | Cancelar [F9] Testar Conversao |  |  |  |  |  |  |  |  |
| Consulta Princi   | pal                              |                                |  |  |  |  |  |  |  |  |
| Codigo            | 0                                |                                |  |  |  |  |  |  |  |  |
| Descricao         |                                  |                                |  |  |  |  |  |  |  |  |
| Produto Principal |                                  |                                |  |  |  |  |  |  |  |  |
| Preco / Custo     | Unico                            |                                |  |  |  |  |  |  |  |  |
| Produtos          |                                  |                                |  |  |  |  |  |  |  |  |
| Novo              | Produto Principal                | Tipo Fator Conversao Produto   |  |  |  |  |  |  |  |  |
| Editar            |                                  |                                |  |  |  |  |  |  |  |  |
| Excluir           |                                  | Gravar Cancelar                |  |  |  |  |  |  |  |  |
| Codigo            | Produto                          | Tipo Fator Conversao           |  |  |  |  |  |  |  |  |
| •                 |                                  |                                |  |  |  |  |  |  |  |  |
|                   |                                  |                                |  |  |  |  |  |  |  |  |
|                   |                                  |                                |  |  |  |  |  |  |  |  |
|                   |                                  |                                |  |  |  |  |  |  |  |  |

Insira uma **Descrição** para o cadastro e em seguida selecione o **Produto Principal**, no exemplo abaixo utilizamos um produto vendido por unidade. É importante ressaltar que o produto só poderá ser utilizado uma única vez, estando ele no cadastro principal ou não.

**Preço/Custo:** Este campo é utilizado para atualizar o custo dos produtos, podendo escolher entre as opções abaixo:

**Único:** Ao selecioná-lo as alterações no custo de um produto não influenciarão nos dados dos demais itens do Estoque Unificado.

**Unificado:** Ao selecionar esta opção, quando realizar a alteração do custo de qualquer produto do Estoque Unificado, será aplicado o mesmo percentual de alteração nos demais itens que fazem parte do seu Estoque Unificado, alterando também o percentual de lucro ou o preço de venda, de acordo com o parâmetro utilizado.

Clique em *Novo* para indicar os "subprodutos", o qual selecionamos produtos vendidos por caixas com 50 e 100 unidades. Esses valores serão inseridos no campo **Fator Conversão**. É possível definir também o *Tipo* de conversão por multiplicação ou divisão.

| Cadastro de Estoque Unificado × |                               |       |             |                 |                                 |    |  |  |
|---------------------------------|-------------------------------|-------|-------------|-----------------|---------------------------------|----|--|--|
| Novo [F2]                       | Editar [F3] Excluir Gravar [F | 10] ( | Cancelar [F | F9] Testar      | Conversao                       |    |  |  |
| Consulta Princi                 | pal                           |       |             |                 |                                 |    |  |  |
| Codigo                          | 0                             |       |             |                 |                                 |    |  |  |
| Descricao                       | CANETA BIC UN                 |       |             |                 |                                 |    |  |  |
| Produto Principal               | 154203 🔾 CANETA BIC UN        |       | UNID        |                 |                                 |    |  |  |
| Preco / Custo                   | Unico 🗸                       |       |             |                 |                                 |    |  |  |
| Produtos                        |                               |       |             |                 |                                 |    |  |  |
| Novo                            | Produto Principal             |       | Tipo        | Fator Conversao | Produto                         |    |  |  |
| Editar                          | CANETA BIC UN                 | UNID  | * ~         | 100,00 =        | 154403 CANETA BIC CAIXA COM 100 | СХ |  |  |
| Excluir                         |                               |       |             |                 | Gravar Cancelar                 |    |  |  |
| Codigo                          | Produto                       |       | Tipo        | Fator Conversao |                                 |    |  |  |
|                                 | 0 CANETA BIC CAIXA COM 100    |       | *           | 100,00          |                                 |    |  |  |
|                                 | 0 CANETA BIC CAIXA COM 50     |       | *           | 50,00           |                                 |    |  |  |
|                                 |                               |       |             |                 |                                 |    |  |  |
|                                 |                               |       |             |                 |                                 |    |  |  |
|                                 |                               |       |             |                 |                                 |    |  |  |
|                                 |                               |       |             |                 |                                 |    |  |  |
|                                 |                               |       |             |                 |                                 |    |  |  |

Ao finalizar as inserções, clique em *Gravar* e *F10 Gravar*.

Basicamente ao consultarmos o estoque desses produtos, se possuirmos 100 unidades de um produto, teremos o equivalente a 2 caixas de 50 unidades, ou 1 caixa de 100 unidades, conforme mostra as imagens abaixo:

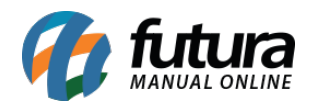

| Cadastro de Produtos × |                            |                         |                                |               |                                        |  |  |  |  |
|------------------------|----------------------------|-------------------------|--------------------------------|---------------|----------------------------------------|--|--|--|--|
| Novo [F2]              | Editar [F3] Exclu          | <b>uir</b> Gravar [F    | 10] Cancelar [F9]              | Mais Opcoes 🔻 |                                        |  |  |  |  |
| Consulta Cad           | astro (Fiscal (Imagens e   | Videos Loja Virtual (   | Detalhamento Traducao          |               |                                        |  |  |  |  |
| Codigo Interno         | 154203 Reference           | cia 154203              | Dt. de Cadastro 02/0           | 8/2021        | Cod Padrao Cod Pacote                  |  |  |  |  |
| Tipo                   | 00 - Mercadoria para Reven | ıda                     | Status Ativo                   | ~             | Codigo de Barras                       |  |  |  |  |
| Descricao              | CANETA BIC UN              |                         | 2100000004673                  |               |                                        |  |  |  |  |
| Unidade                | UNID Fator Conversa        | ao * 1,00000            | = Embalage                     | m 0,00        |                                        |  |  |  |  |
| Grupo Subgrupo         | 9                          |                         |                                |               |                                        |  |  |  |  |
| Cor                    |                            | Marca                   | Y Tamanho                      | $\sim$        |                                        |  |  |  |  |
| Ult. VI. Compra        | 0,00000 🔎 c                | Custo U\$ 0,0000        | 00 Especificacao               |               |                                        |  |  |  |  |
| Observacao             |                            |                         |                                |               | Verificar Codigo de Barras             |  |  |  |  |
|                        |                            |                         |                                |               | Ultimas Compras/Devolucoes de venda    |  |  |  |  |
|                        |                            |                         |                                |               | Ultimas Vendas                         |  |  |  |  |
| Tabela de Preco        | )                          |                         |                                |               | Nros de Serie em Estoque               |  |  |  |  |
| TAPELA 1               | Tabela Lucro               | p (%) Valor             | Desconto Maximo (%)            | 0,00000       |                                        |  |  |  |  |
| TABELA 1               | 0,00                       | 0000 0,00000            | 🔲 Utiliza Balança Etiquetadora |               | Cadastrado Por                         |  |  |  |  |
| TABELA 3               | 0,00                       | 0000 0,00000            |                                |               | Usuario ELITI IDA                      |  |  |  |  |
| TABELA 4               | 0,00                       | 0000 0,00000            | Controla Lote/Serie Sim        |               | D I                                    |  |  |  |  |
|                        |                            |                         | Status Futura Mobile Ativo     |               | 02/08/2021 09:45:40                    |  |  |  |  |
| Energy dates (A        |                            | Outras Information 1018 | · Ol Esina da Valas Camissa    |               | Adisionale (Alt. A) Custe de Compas    |  |  |  |  |
| Fornecedores (A        | Empresa                    |                         | + Oj Paixa de valor Comissad   |               | s Adicionais (Alt + A) Custo de Compra |  |  |  |  |
| 1 EI                   | MPRESA LUCRO PRESUMIDO     | FANTASIA 100.0          | Acerto                         | Saldo         |                                        |  |  |  |  |
|                        |                            | 100,0                   |                                |               |                                        |  |  |  |  |
|                        |                            |                         |                                |               |                                        |  |  |  |  |
|                        |                            |                         |                                |               |                                        |  |  |  |  |

Aqui vemos o exemplo da caixa da caneta com 50 unidades, logo seu estoque é apresentado com o saldo 2 que significa duas caixas, totalizando 100 unidades unitárias (Que é o estoque atual do nosso produto principal).

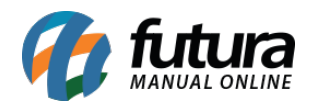

| Cadastro de P   | rodutos ×                       |                         |                            |                    |                                         |  |  |
|-----------------|---------------------------------|-------------------------|----------------------------|--------------------|-----------------------------------------|--|--|
| Novo [F2]       | Editar [F3] Excluir             | Gravar [F10]            | Cancelar [F9]              | Mais Opcoes 🔻      |                                         |  |  |
| Consulta Cad    | astro Fiscal Imagens e Videos   | Loja Virtual Detalh     | amento Traducao            |                    |                                         |  |  |
| Codigo Interno  | 154303 Referencia 154           | 303                     | Dt. de Cadastro 0          | 2/08/2021          | Cod Padrao Cod Pacote                   |  |  |
| Tipo            | 00 - Mercadoria para Revenda    |                         | Status Ativo               |                    | Codigo de Barras                        |  |  |
| Descricao       | CANETA BIC CAIXA COM 50         | 2100000004683           |                            |                    |                                         |  |  |
| Unidade         | CX Stator Conversao *           | 1,00000 =               | Embala                     | igem 0,00          |                                         |  |  |
| Grupo Subgrupo  | 9                               |                         |                            |                    |                                         |  |  |
| Cor             | Marca                           | ~                       | Tamanho                    |                    | Carar Naus Cadias da Parras             |  |  |
| Ult. VI. Compra | 0,00000 💭 Custo U               | \$ 0,000000             | Especificacao              |                    |                                         |  |  |
| Observacao      |                                 |                         |                            |                    | Verificar Codigo de Barras              |  |  |
|                 |                                 |                         |                            |                    | Ultimas Compras/Devolucoes de venda     |  |  |
|                 |                                 |                         |                            |                    | Ultimas Vendas                          |  |  |
| Tabela de Preco |                                 |                         | _                          |                    | Nros de Serie em Estoque                |  |  |
| TABELA 1        | Tabela Lucro (%)                | Valor                   | Desconto Maximo (          | (%) 0,00000        |                                         |  |  |
| TABELA 2        | 0,00000                         | 0,00000                 | Utiliza Balança Etiquetado | ora                | Cadastrado Por                          |  |  |
| TABELA 3        | 0,00000                         | 0,00000 Cor             | trola Lote/Serie Sim       |                    | Usuario FUTURA                          |  |  |
| TABLEAT         | 0,00000                         | Sta                     | tus Futura Mobile Ativ     | o ~                | Data 02/08/2021 09:51:23                |  |  |
| 2               |                                 |                         |                            |                    |                                         |  |  |
| Fornecedores [A | lt + F] Estoque [Alt + E] Outra | s Informacoes [Alt + O] | Faixa de Valor Comis       | sao [Alt + C] Camp | os Adicionais [Alt + A] Custo de Compra |  |  |
| ID              | Empresa                         | Saldo                   | Ace                        | erto Saldo         |                                         |  |  |
|                 | WERESA LOCKO ERESOMIDO FANTA    | 517 2,00                |                            |                    |                                         |  |  |
|                 |                                 |                         |                            |                    |                                         |  |  |
|                 |                                 |                         |                            |                    |                                         |  |  |

E aqui um exemplo de apenas uma caixa com 100 unidades, portanto seu estoque fica com o saldo de 1 que significa uma caixa que contem 100 unidades unitária desta caneta.

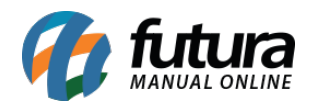

| Cadastro de P   | rodutos ×              |               |                   |                   |                   |              |                   |                      |
|-----------------|------------------------|---------------|-------------------|-------------------|-------------------|--------------|-------------------|----------------------|
| Novo [F2]       | Editar [F3]            | Excluir       | Gravar [F10       | 0] Cancelar [     | =9] Mai:          | s Opcoes 🛛 🔻 |                   |                      |
| Consulta Cad    | astro Fiscal Image     | ns e Videos   | Loja Virtual De   | etalhamento (Tr   | aducao            |              |                   |                      |
| Codigo Interno  | 154403 Ref             | erencia 15440 | 3                 | Dt. de Cada       | stro 02/08/202    | 21           | Cod Padrao        | Cod Pacote           |
| Тіро            | 00 - Mercadoria para R | levenda       |                   | Status            | Ativo             | ~            | Codigo d          | le Barras            |
| Descricao       | CANETA BIC CAIXA COM   | /1 100        |                   |                   |                   |              | 21000000046       | 93                   |
| Unidade         | CX Sator Conv          | versao 💌 🗸    | 1,00000 =         | -                 | Embalagem         | 0,00         |                   |                      |
| Grupo Subgrupo  | Q                      |               |                   |                   |                   |              |                   |                      |
| Cor             |                        | Marca         |                   | Tamanho           |                   | ~            | Corpr Neuro Codi  |                      |
| Ult. VI. Compra | 0,00000 🔎              | Custo U\$     | 0,00000           | 0 Especificacao   |                   | ~            | Gerar Novo Cou    |                      |
| Observacao      |                        |               |                   |                   |                   |              | Verificar Co      | digo de Barras       |
|                 |                        |               |                   |                   |                   |              | Ultimas Compras/  | Devolucoes de venda  |
|                 |                        |               |                   |                   |                   |              | Ultima            | as Vendas            |
| Tabela de Preco |                        |               |                   |                   |                   |              | Nros de Se        | rie em Estoque       |
| TADELA 1        | Tabela                 | Lucro (%)     | Valor ^           | Descont           | o Maximo (%)      | 0,00000      |                   |                      |
| TABELA 1        |                        | 0,00000       | 0,00000           | 🔲 Utiliza Balança | Etiquetadora      |              | Cadastrado Por    |                      |
| TABELA 3        |                        | 0,00000       | 0,00000           | Controla Lote/Ser | e Sim             |              | Usuario FL        | ITURA                |
| TABELA 4        |                        | 0,00000       | 0,00000           |                   | de serve          |              | Data 02           | /08/2021 09:53:10    |
|                 |                        |               | ¥                 | Status Futura Mol | Ativo             |              |                   | ,00,2021 05/00/10    |
| Fornecedores [A | lt + F] Estoque [Alt + | E] Outras Ir  | nformacoes [Alt + | O] Faixa de Va    | lor Comissao [Alt | + C] Campo   | s Adicionais [Alt | + A] Custo de Compra |
| ID              | Empresa                |               | Saldo             |                   | Acerto Sald       | 0            |                   |                      |
| ▶ 1 EI          | MPRESA LUCRO PRESUN    | IDO FANTASIA  | 1,00              |                   |                   | <u></u>      |                   |                      |
|                 |                        |               |                   |                   |                   |              |                   |                      |
|                 |                        |               |                   |                   |                   |              |                   |                      |
|                 |                        |               |                   |                   |                   |              |                   |                      |

## Exemplo de Venda/Estoque

## **Caminho:** <u>*F1*</u>

Neste exemplo iremos utilizar o *Futura PDV* para realizar uma venda com este produto para visualizarmos a movimentação do estoque.

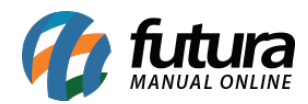

| Sistema de PDV - Versao: 2.0 - Release:2021.8.16              | 5.14            |            |                       |                 | F12 - Aj | uda Trocar | de Usuario Mir | nimizar Sa | ir do Sistema                                                                                                    |  |
|---------------------------------------------------------------|-----------------|------------|-----------------------|-----------------|----------|------------|----------------|------------|----------------------------------------------------------------------------------------------------|--|
|                                                               | Codigo          |            |                       | Qtde            |          | VI. Unit.  |                |            |                                                                                                    |  |
|                                                               |                 |            |                       |                 |          |            |                |            |                                                                                                    |  |
|                                                               | CANETA BI       | CUN        |                       |                 |          | U          | NID            |            | 2,50                                                                                                    |  |
| INFORMACOES GERAIS                                            | Codigo          | Referencia | Descri                | cao             | Emb.     | Qtde       | VI. Unitario   | VI. Total  | 1                                                                                                    |  |
| Usuario Caixa<br>FUTURA 6                                     | 1.              | 4203       |                       |                 | 1,00     | 25,00      | 2,50000        | 02,50      |                                                                                                    |  |
| Tabela de Preco :<br>TABELA 1                                 |                 |            |                       |                 |          |            |                |            |                                                                                                    |  |
| Data - Hora<br>30/08/2021 - 11:22:04<br>INFORMACOES DO PEDIDO |                 |            |                       |                 |          |            |                |            |                                                                                                    |  |
| Emissao: 30/08/2021                                           | r.              |            |                       |                 |          |            |                |            |                                                                                                    |  |
| Total Qtde.: 25,00                                            |                 |            |                       |                 |          |            |                |            |                                                                                                    |  |
| Total Itens.: 1                                               |                 |            |                       |                 |          |            |                |            |                                                                                                    |  |
| Status: Digitação                                             |                 |            |                       |                 |          |            |                |            |                                                                                                    |  |
| Vendedor:                                                     |                 |            |                       |                 |          |            |                |            |                                                                                                    |  |
| Represen:                                                     |                 |            |                       |                 |          |            |                |            |                                                                                                    |  |
| Transp. :                                                     |                 |            |                       |                 |          |            |                |            |                                                                                                    |  |
| Tipo : VENDA                                                  |                 |            |                       |                 |          |            |                |            |                                                                                                    |  |
| Ficha :                                                       |                 |            |                       |                 |          |            |                |            |                                                                                                    |  |
|                                                               |                 |            |                       |                 |          |            |                |            |                                                                                                    |  |
|                                                               |                 |            |                       |                 |          |            |                |            |                                                                                                    |  |
|                                                               |                 |            |                       |                 |          |            |                |            |                                                                                                    |  |
| The first way                                                 | Cliente<br>13 C | ONSUMIDOR  |                       |                 |          |            |                |            |                                                                                                    |  |
| Fone: (19) 3463-1212 /<br>(11) 3227-8984                      | PEDIDO: 2       | 65803      | TOTAL I               | ۲\$             |          |            |                | <b>62</b>  | ,50                                                                                                    |  |
|                                                               |                 | CATYA AF   | REPTO - Digite Produt | o - n/ Finaliza | r F10    |            |                |            | and the second second second second second second second second second second second second second second second |  |

Na venda foi adicionado 25 unidades do produto principal, note que é uma quantidade que não se encaixa em nenhum dos nossos produtos anteriores, portanto nosso estoque ficará fracionado. Conforme exemplos abaixo:

## Exemplo 1:

O estoque da caixa com 50 ficou com 1,50 ou seja, ele informa que ainda tem uma caixa fechada com 50 unidades e mais 25 unidades unitárias do produto principal.

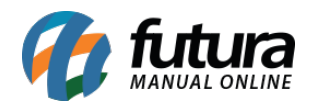

| Cadastro de Produtos × |                        |                 |                |            |               |            |                 |               |                       |        |
|------------------------|------------------------|-----------------|----------------|------------|---------------|------------|-----------------|---------------|-----------------------|--------|
| Novo [F2]              | Editar [F3]            | Excluir         | Gravar [F      | 10] C      | ancelar [F9]  |            | Mais Opcoes 🛛 🔻 |               |                       |        |
| Consulta Cada          | astro Fiscal Image     | ns e Videos 🔾   | Loja Virtual 📢 | Detalhamer | nto Traduc    | ao         |                 |               |                       |        |
| Codigo Interno         | 154303 Ref             | ferencia 154303 |                | Dt.        | de Cadastro   | 02/08/     | 2021            | Cod Pade      | rao Cod Paco          | te     |
| Tipo                   | 00 - Mercadoria para R | Revenda         |                |            | Status Atin   | vo         |                 | Codi          | go de Barras          |        |
| Descricao              | CANETA BIC CAIXA COM   | v1 50           |                |            |               |            |                 | 21000000      | 04683                 |        |
| Unidade                | CX Y Fator Con         | versao 🔭 🗸      | 1,00000        | =          | - <b>-</b> Er | mbalagem   | 0,00            |               |                       |        |
| Grupo Subgrupo         | 9                      |                 |                |            |               |            |                 |               |                       |        |
| Cor                    |                        | Marca           |                | Tama       | nho           |            |                 |               |                       | _      |
| Ult. VI. Compra        | 0,00000                | Custo U\$       | 0,0000         | 00 Espec   | ificacao      |            |                 | Gerar Novo    | Codigo de Barras      | Щ      |
| Observacao             |                        |                 |                |            |               |            |                 | Verifica      | ar Codigo de Barras   |        |
|                        |                        |                 |                |            |               |            |                 | Ultimas Comp  | ras/Devolucoes de ven | ida    |
| 2                      |                        |                 |                |            |               |            |                 | U             | lltimas Vendas        |        |
| Tabela de Preco        | 6                      |                 |                |            |               |            |                 | Nros d        | e Serie em Estoque    |        |
|                        | Tabela                 | Lucro (%)       | Valor ^        |            | Desconto May  | (%)        | 0.00000         |               |                       |        |
| TABELA 1               |                        | 0,00000         | 0,00000        | I Utiliza  | Balanca Etiqu | etadora    |                 | Cadastrado    | Por                   |        |
| TABELA 3               |                        | 0.00000         | 0.00000        |            | balanya Euqu  |            |                 | Llauprie      |                       |        |
| TABELA 4               |                        | 0,00000         | 0,00000        | Controla   | Lote/Serie    | Sim        |                 | Usuano        | FUTURA                |        |
|                        |                        |                 |                | Status Fu  | itura Mobile  | Ativo      |                 | Data          | 02/08/2021 09:51:23   | 3      |
|                        |                        |                 |                | J          |               |            |                 |               |                       |        |
| Fornecedores [A        | lt + F] Estoque [Alt + | E] Outras In    | formacoes [Alt | + O] Fai   | xa de Valor C | omissao [/ | Alt + C] Campo  | os Adicionais | [Alt + A] Custo de (  | Compra |
| ID                     | Empresa                |                 | Saldo          |            |               | Acerto S   | aldo            |               |                       |        |
| 1 El                   | MPRESA LUCRO PRESUN    | AIDO FANTASIA   | 1,5            | 0          | 1.5           |            |                 |               |                       |        |
|                        |                        |                 |                |            |               |            |                 |               |                       |        |
|                        |                        |                 |                |            |               |            |                 |               |                       |        |

Desta forma é possível vender tanto uma caixa com 50, quanto em unidades unitárias.

## Exemplo 2:

O estoque da caixa com 100 ficou com 0,75:

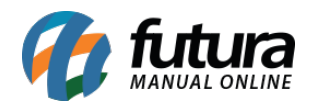

| Cadastro de P                         | rodutos ×         |                 |              |                                               | 9                  |            |                  |                 |                      |        |
|---------------------------------------|-------------------|-----------------|--------------|-----------------------------------------------|--------------------|------------|------------------|-----------------|----------------------|--------|
| Novo [F2]                             | Editar [F3]       | Excluir         | Gravar [     | F10]                                          | Cancelar [F9]      |            | Mais Opcoes 🔻    |                 |                      |        |
| Consulta Cad                          | astro Fiscal (Ir  | magens e Videos | Loja Virtual | Detalha                                       | mento Tradi        | ucao       |                  |                 |                      |        |
| Codigo Interno                        | 154403            | Referencia 1544 | 03           |                                               | Dt. de Cadastr     | 02/0       | 8/2021           | Cod Padr        | ao Cod Pace          | ote    |
| Tipo                                  | 00 - Mercadoria p | ara Revenda     |              |                                               | Status 🛛           | tivo       |                  | Codig           | go de Barras         |        |
| Descricao                             | CANETA BIC CAIXA  | COM 100         |              |                                               |                    |            |                  | 210000000       | 04693                |        |
| Unidade                               | CX Y Fator        | Conversao *     | ~ 1,0000     | ) = [                                         |                    | Embalage   | m 0,00           |                 |                      |        |
| Grupo Subgrupo                        | Q                 |                 |              |                                               |                    |            |                  |                 |                      |        |
| Cor                                   |                   | V Marca         |              | та                                            | amanho             |            |                  | Canan Maria (   | Sedias de Damas      |        |
| Ult. VI. Compra                       | 0,00000           | Custo U\$       | 0,000        | 0000 Es                                       | specificacao       |            |                  | Gerar Novo G    | Lodigo de Barras     | Ш      |
| Observacao                            |                   |                 |              |                                               |                    |            |                  | Verifica        | r Codigo de Barras   |        |
|                                       |                   |                 |              |                                               |                    |            |                  | Ultimas Comp    | ras/Devolucoes de ve | nda    |
|                                       |                   |                 |              |                                               |                    |            |                  | U               | timas Vendas         |        |
| Tabela de Preco                       | 6                 |                 |              |                                               | _                  |            |                  | Nros de         | e Serie em Estoque   |        |
| TARELA 1                              | Tabela            | Lucro (%)       | Valor        | <u>^                                     </u> | Desconto M         | laximo (%) | 0,00000          |                 |                      |        |
| TABELA 2                              |                   | 0.00000         | 0.00000      | Dυ                                            | tiliza Balança Eti | quetadora  |                  | Cadastrado      | Por                  |        |
| TABELA 3                              |                   | 0,00000         | 0,00000      |                                               |                    |            |                  | Usuario         | EL ITELIDA           |        |
| TABELA 4                              |                   | 0,00000         | 0,00000      | Cont                                          | rola Lote/Serie    | Sim        |                  |                 | FUTURA               |        |
|                                       |                   |                 |              | Statu                                         | is Futura Mobile   | Ativo      |                  | Data            | 02/08/2021 09:53:1   | 0      |
|                                       |                   |                 | 1            |                                               | Falsa da Malas     | C          | 0.0 C            |                 | AH                   |        |
| Fornecedores [A                       | Empi              |                 | Saldo        | [+0]                                          | raixa de valor     | Comissad   | G [AIT + C] Camp | os Adicionais ( | Alt + Aj Custo de    | Compra |
| 1 F                                   | MPRESA LUCRO PR   | ESUMIDO FANTAS  | 14 0         | 75                                            |                    | Acerto     | Saldo            |                 |                      |        |
|                                       | IN RESA EDERO IN  | CJOINIDO LANTAJ |              | 1.5                                           |                    |            |                  |                 |                      |        |
|                                       |                   |                 |              |                                               |                    |            |                  |                 |                      |        |
| · · · · · · · · · · · · · · · · · · · |                   |                 |              |                                               |                    |            |                  |                 |                      |        |

**Obs:** Lembrando que sempre que o estoque do produto principal for alterado os demais produtos unificados já terão sua conversão atualizadas também.